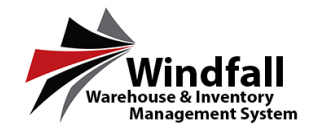

## **View and Move Customer Inventory**

- Click on the Customer icon. The Customer Screen will appear displaying all customers.
- From the Customer Screen double click on the Customer to open the Customer Detail screen.

• Click on the Inventory Tab for this specific customer.

• From the selected Customer Inventory Tab, select the pieces to move. Then click on the Move Button and select Move to New Customer.

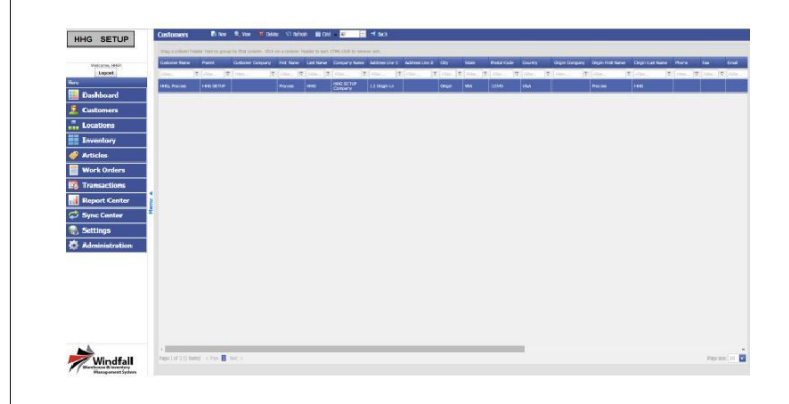

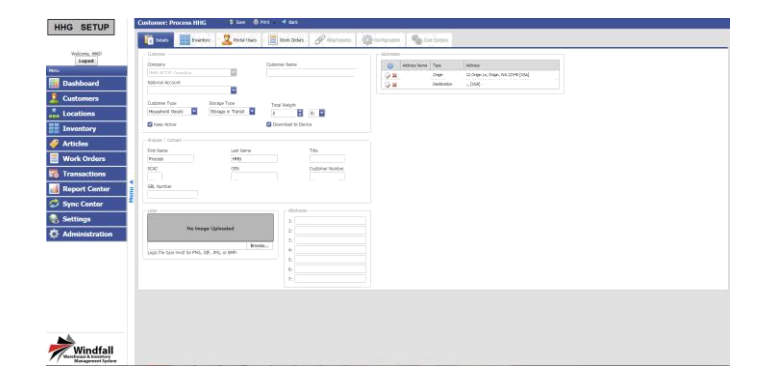

| Lagent            | Dapa | start hade been                                                                                                    | to prop to the sales. | Old on a little of the | ale yes Old |             | tern to Nove Wi<br>Lowy to Catalog | ek Order<br>Work Order |        |         |         |              |           | _          |           | _          |   |
|-------------------|------|----------------------------------------------------------------------------------------------------|-----------------------|------------------------|-------------|-------------|------------------------------------|------------------------|--------|---------|---------|--------------|-----------|------------|-----------|------------|---|
| 100 000           |      | Destroy #                                                                                                    |                       | Georgeon               |             | First Name  | -                                  |                        | -      | Lette   | and a   | TapDér       | Australia | (rodemant) | Quinned   | (T) and    |   |
| Dashboard         | 7252 | nhe.                                                                                                    | Alexan 18             | 1864                   | 1           | 1001        | (Circles )                         | ( res-                 | R. com | (#) [   |         | The state of | 17. 100.  | E. reni-   | (\$) res. | The rates_ | _ |
| Customers         |      | 125400000                                                                                                    |                       | Book .                 | 1962        | Proven      | 1495                               | 1940                   |        | M(0)/5  | (troim) | .90          | VPRD      |            | $V_{i}$   | 0          |   |
| Locations         |      | 1224050812                                                                                                    |                       | Strateg Sept Sel-      | <b>enti</b> | Proven      | HIG                                | 145                    |        | 45015   | 92000   | :10          | Nº01      |            | 4         | P-         | _ |
| Chamber           |      |                                                                                                    |                       |                        |             |             |                                    |                        |        |         |         |              |           |            |           |            |   |
| Inventory         |      |                                                                                                    |                       |                        |             |             |                                    |                        |        |         |         |              |           |            |           |            |   |
| Articles          |      | Concession in the local division in the local division in the loca |                       | Charlot States         | 100         | Contract In | 110                                |                        |        | A-10113 | BUX(I   |              | 4441      |            |           |            |   |
| West Order        |      | 13400047                                                                                                    |                       | Color                  | 701         | Press       | 1995                               | 195                    |        | 100115  | 85005   | 140          | 115       | -          | 1         | C.         |   |
| work orders       |      | 12540008                                                                                                    |                       | Denock                 | 703         | Renew       | 1110                               | 1110                   |        | 4500.5  | 557005  | 10           | VMSI      |            |           | 0          |   |
| Transactions      |      | 113400000                                                                                                    |                       | Givene and             | 1964        | Frank       | 1990                               | 1945                   |        | MODA    | 050005  | 803.         | 1951      |            | ÷         | 0          |   |
| Report Center     |      | 1125400020                                                                                                    |                       | Loper                  | 60          | - Witness   | HIG                                | 1965                   |        | \$150X3 | 15/2015 | : 20         | WGI       |            |           | 6          |   |
| Constant Constant | £    |                                                                                                    |                       |                        |             |             |                                    |                        |        |         |         |              |           |            |           |            |   |
| artine connen     |      |                                                                                                    |                       |                        |             |             |                                    |                        |        |         |         |              |           |            |           |            |   |
| Settings          |      |                                                                                                    |                       |                        |             |             |                                    |                        |        |         |         |              |           |            |           |            |   |
|                   |      |                                                                                                    |                       |                        |             |             |                                    |                        |        |         |         |              |           |            |           |            |   |
| Administration    |      |                                                                                                    |                       |                        |             |             |                                    |                        |        |         |         |              |           |            |           |            |   |
| Administration    |      |                                                                                                    |                       |                        |             |             |                                    |                        |        |         |         |              |           |            |           |            |   |
| Administration    |      |                                                                                                    |                       |                        |             |             |                                    |                        |        |         |         |              |           |            |           |            |   |
| Administration    |      |                                                                                                    |                       |                        |             |             |                                    |                        |        |         |         |              |           |            |           |            |   |
| Administration    |      |                                                                                                    |                       |                        |             |             |                                    |                        |        |         |         |              |           |            |           |            |   |
| Administration    |      |                                                                                                    |                       |                        |             |             |                                    |                        |        |         |         |              |           |            |           |            |   |
| Administration    |      |                                                                                                    |                       |                        |             |             |                                    |                        |        |         |         |              |           |            |           |            |   |
| Administration    |      |                                                                                                    |                       |                        |             |             |                                    |                        |        |         |         |              |           |            |           |            |   |

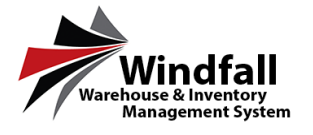

- A Move Inventory to Customer Box appears, here from the drop down you will select the new customer to move inventory to. Note: It will move the entire quantity of the piece(s) you are moving
- Select the Move button

• Inside the pop up window a message will appear letting you know that the piece(s) were or were not moved.

| Move Inventory to                                                                  | Customer                                        | ×          |
|------------------------------------------------------------------------------------|-------------------------------------------------|------------|
| i Move                                                                             |                                                 |            |
|                                                                                    |                                                 |            |
| Select new custo                                                                   | mer:                                            | 1          |
|                                                                                    | ×                                               |            |
| HHG, Process                                                                       |                                                 |            |
| Move to, New C                                                                     | Customer                                        |            |
|                                                                                    |                                                 |            |
|                                                                                    |                                                 |            |
|                                                                                    |                                                 |            |
|                                                                                    |                                                 |            |
|                                                                                    |                                                 |            |
| Move Inventory to                                                                  | Customer                                        | 3          |
| Move Inventory to                                                                  | Customer                                        | 1          |
| Move Inventory to<br>Move<br>Select new custo                                      | Customer                                        | 1          |
| Move Inventory to<br>Move<br>Select new custo<br>HHG, Process                      | Customer<br>omer:                               | 3          |
| Move Inventory to<br>Move<br>Select new custo<br>HHG, Process<br>1. Inventory item | Customer<br>omer:                               |            |
| Move Inventory to<br>Move<br>Select new custo<br>HHG, Process<br>1 Inventory item  | Customer<br>omer:<br>has been moved to HHG, Pro | DCess      |
| Move Inventory to<br>Move<br>Select new custo<br>HHG, Process<br>1 Inventory item  | Customer<br>omer:<br>has been moved to HHG, Pro | Dicess     |
| Move Inventory to<br>Move<br>Select new custo<br>HHG, Process<br>1 Inventory item  | Customer<br>omer:<br>has been moved to HHG, Pro | pcess      |
| Move Inventory to<br>Move<br>Select new custo<br>HHG, Process<br>1 Inventory item  | Customer<br>omer:<br>has been moved to HHG, Pro | ]<br>pcess |